# PRIMKA-KALKULACIJA

Primka-kalkulacija je osnovni interni ulazni dokument kojim zadužujemo skladište. Formira se na temelju dokumenta dobavljača (račun, otpremnica). Svrha je registrirati prijem robe i kalkulirati prodajnu cijenu.

Zavisni trošak unosimo i kalkuliramo na više načina:

- unosimo zavisni trošak po stavci u iznosu po jedinici mjere
- unosimo zavisni trošak po stavci u postotku (osnovica je netto fakturni iznos)
- kalkuliramo zavisni trošak po stavci (na temelju zavisnog troška za cijeli dokument)

Postoje 3 različite forme unosa dokumenta, koje se razlikuju po načinu izračuna zavisnog troška:

- primka-kalkulacija sa planskim zavisnim troškom ovaj dokument se radi kad su planski troškovi na osnovu planske ili stalne cijene po kojoj će se isti obračunavati
- primka-kalkulacija sa zavisnim troškom u iznosu radi se kada se zavisni trošak iskazuje u iznosu
- primka-kalkulacija sa proporcionalnim zavisnim troškom ovaj dokument nam služi kada želimo na više artikala da nam proporcionalno raspodijeli iznos Z

Prilikom unosa primke-kalkulacije unosimo podatke za 2 dokumenta:

- Dokument našeg sustava primku-kalkulaciju
- Dokument dobavljača otpremnicu-račun.

| Primka kalkulacija - plans    | ki zavisni | trošak   |        |        |        |              |           |       |          |             |           |            |
|-------------------------------|------------|----------|--------|--------|--------|--------------|-----------|-------|----------|-------------|-----------|------------|
| Badpa jedinica: M003:Maloorod | aia 1      |          |        |        | Do     | kument d     | obavljača | ŕ     |          |             |           |            |
|                               | -1- 1      |          |        |        | Dob    | pavljač: 000 |           | BITAM | 1        |             |           | •••        |
| Datum: 22.03.2015 -           |            |          |        |        |        | Datum: 22.   | 03.2013 🔻 | 00    | lgoda:   | IO Dospije  | ée: 01.0  | 4.2013 🔻   |
| Nacomena:                     |            |          |        |        |        | Broj:        |           |       | 884987   | 18 Tip raču | ina: Rači | un B1 🔻    |
|                               |            |          |        |        |        |              |           |       |          | - 14        | 12        | 25<br>1000 |
| Artikal                       | LM         | Količina | FC     | DD1(%) | DD0(%) | 000(%)       | lot nok   | 77(%) | Marža(%) | DD) ((%) D- | w Mak     | MPC        |
| test 1                        | J.M.       | 10.000   | 5.00   | 0.00   | 0.00   | 0.00         | 0.00      | 0.00  | 30.00    | 25.00       | 0.00      | 8.13       |
| TORTA                         | M          | 2,000    | 100,00 | 0,00   | 0,00   | 0,00         | 0,00      | 0,00  | 28,00    | 25,00       | 0,00      | 160,00     |
|                               |            |          |        |        |        |              |           |       |          |             |           |            |
| <u> </u>                      |            |          |        |        |        |              |           |       |          |             | 257.11    | •          |
| Više akcija                   |            |          |        |        |        |              |           |       |          | OK          |           | Odustani   |

Klikom na polje "Više akcija" otvara se izbornik koji ima sljedeće stavke:

- Import iz terminala unos stavki koji je odrađen preko terminala
- Import stavki otvara nam se prozor u kojem biramo s koje ćemo destinacije napraviti uvoz
- Grupa artikala (F9) odabiremo grupu artikala (npr. "voće").
- Novi artikal (F8) stvaramo novi artikal
- Zavisni trošak (F7) ovisno o vrsti zavisnog troška (planski ZT, ZT u iznosu, proporcionalni ZT) odredit ćemo koji ćemo tip koristit. Zavisni trošak unosimo i kalkuliramo na više načina:
  - planski ZT zavisni trošak možemo unositi po stavci, a možemo i preko opcije "Više akcija". Ukoliko ZT unosimo po stavci onda za svaku stavku unosimo zasebni ZT. Ukoliko želimo unijeti skupni ZT idemo na opciju "Više akcija". Napomena:U ovom slučaju ZT se prikazuje u postotku (%).
  - ZT u iznosu zavisni trošak možemo unositi po stavci, a možemo i preko opcije "Više akcija". Ukoliko ZT unosimo po stavci onda za svaku stavku unosimo zasebni ZT. Ukoliko želimo unijeti skupni ZT idemo na opciju "Više akcija".
  - proporcionalni ZT zavisni trošak se unosi na kraju. Nakon što unesemo sve stavke, automatski se obračunava ZT. Napomena: proporiconalni ZT se ne može unositi po stavci, već se unosi kroz opciju "Više akcija".
- Skupna marža unos skupne marže u postotku, primjenjuje se na svim artiklima
- Skupni rabat unos rabata u postotku, primjenjuje se na svim artiklima
- Kalkulacija možemo odabrati:
  - Kalkulacija po zadanoj MPC računa maržu na osnovu MPC
  - Kalkulacija po zadanoj marži računa MPC na osnovu marže.

## Zaglavlje primke-kalkulacije:

- Radna jedinica: odabiremo našu radnu jedinicu (<u>link</u>)
- Broj: broj primke-kalkulacije automatski se dodjeljuje
- Datum: datum unosa primke-kalkulacije
- Napomena: slobodan unos teksta ili odabir iz predloška

### Podaci dokumenta dobavljača

- Šifra i naziv dobavljača: unos je obavezan
- Datum: datum dokumenta dobavljača
- **Odgoda:** broj dana odgode plaćanja robe (unos je obavezan)
- **Dospijeće:** datum dospijeća
- **Broj:** broj dokumenta dobavljača (unos je obavezan)
- **Tip računa:** prema dokumentu dobavljača, odabiremo PDV obračunat, račun R2, otpremnica, prijenos por. obv.

### Stavke primke-kalkulacije

- Šifra: unos je obavezan
- **Naziv:** unos je obavezan
- J.M: jedinica mjere
- Količina: iz dokumenta dobavljača (unos je obavezan)
- FC (fakturna cijena): iz dokumenta dobavljača (unos je obavezan)
- RB1 (rabat količinski): iz dokumenta dobavljača
- RB2 (cassa sconto): iz dokumenta dobavljača
- **RB3** (akcijski rabat): iz dokumenta dobavljača
- **Pot. nak:** poticajna naknada

- ZT (zavisni trošak):
  - Planski ZT zavisni trošak možemo unositi po stavci, a možemo i preko opcije "Više akcija".
  - ZT u iznosu zavisni trošak možemo unositi po stavci, a možemo i preko opcije "Više akcija".
  - Proporcionalni ZT proporcionalni ZT se ne može unositi po stavci, već se unosi kroz opciju "Više akcija".
- **Marža:** unosimo iznos marže (%) ako smo odabrali taj način formiranja cijene (tipka F5 Kalkulacija). U tom slučaju veleprodajna cijena će se automatski formirati.
- **PDV-** porez na dodanu vrijednost. (<u>link</u>)
- **Pov. nak-** povratna naknada. (<u>link</u>)
- MPC- Maloprodajna cijena po kojoj prodajemo robu.

|                                                                         |                                  |                     | _                                                            |
|-------------------------------------------------------------------------|----------------------------------|---------------------|--------------------------------------------------------------|
| Ulica grada Antofagaste bi<br>Pčelić                                    | dokumenta dobavljača             |                     |                                                              |
| oils: 38342739120<br>Primka-kalkulaci                                   | Kalkulacija                      |                     | dokument                                                     |
| Trgovina: 003 Maloprodaia                                               | Vrijednost robe (0%): 0.00 kn    |                     |                                                              |
| Datum: 22.03.2013                                                       | Vijednost robe (5%); 0.00 kn     | PDV (5%): 0.00 kp   | spijeca: 01.04.2013<br>a: Račun R1                           |
| esserijae. Goodo Kiriani, OL                                            | Vrijednost robe (10%): 0.00 kn   | PDV (10%): 0.00 kn  | 5%): 62,50                                                   |
| Napomena:                                                               | Vrijednost robe (22%): 0.00 kn   | PDV (22%); 0.00 kn  | 0%): 0,00                                                    |
|                                                                         | Vrijednost robe (23%); 0.00 kn   | PDV (23%): 0.00 kn  | %): 0,00                                                     |
|                                                                         | Vrijednost robe (25%): 250,00 kn | PDV (25%): 62.50 kn |                                                              |
|                                                                         | Povratna naknada: 0.00 kn        |                     |                                                              |
| <u>Br Šifra artikla Narzk artikla</u><br>1 000009 best 1<br>2 003 TORTA | Dokument doba <del>v</del> ljača |                     | пов МРТ: МРС. ігоов<br>6.26 8.13 81.30<br>4.00 160.00 320.00 |
|                                                                         | Vrijednost robe (0%): 🚺          |                     | 0.26 401.50                                                  |
| Kalku                                                                   | Vrijednost robe (5%): 0,00       | PDV (5%): 0,00      |                                                              |
| , cano                                                                  | Vrijednost robe (10%): 0,00      | PDV (10%): 0,00     |                                                              |
|                                                                         | Vrijednost robe (22%): 0,00      | PDV (22%): 0,00     |                                                              |
|                                                                         | Vrijednost robe (23%): 0,00      | PDV (23%): 0,00     |                                                              |
|                                                                         | Vrijednost robe (25%): 250,00    | PDV (25%): 62,50    |                                                              |
|                                                                         | Povratna naknada: 0,00           |                     |                                                              |
|                                                                         | Ukupno:312,50                    |                     |                                                              |
|                                                                         |                                  | OK Odust            | ani                                                          |
| Primila kakulogia - planski zavisni teosak                              |                                  |                     | Straw V1                                                     |
|                                                                         |                                  |                     |                                                              |
|                                                                         |                                  |                     |                                                              |

Prije konačnog zaključenja primke-kalkulacije pojavi se ovaj okvir za eventualni ispravak iznosa vrijednosti robe i PDV-a prema dokumentu dobavljača.

S liste primki-kalkulacija možemo napraviti povrat prethodno kupljene robe. S liste odaberemo primku na osnovu koje želimo napraviti povrat i kliknemo Povrat(F6), te se automatski kreira dokument povratnica dobavljaču na osnovu primke-kalkulacije.

| Lista primki kalkulacija                                                                              |        |            |           |                 |          |            |             |           |               |
|----------------------------------------------------------------------------------------------------|--------|------------|-----------|-----------------|----------|------------|-------------|-----------|---------------|
| 💋 Otvori 💯 Iraži (F5) 🕥 Povrat(F6) 🗋 Storno(F8) 🖉 Doc. dob. (F9)                                      |        |            |           |                 |          |            |             |           |               |
|                                                                                                    |        |            |           |                 |          |            |             |           |               |
| Uvjeti pretrage: Kadna jedinica="MUU2;Maloprodaja 2"; Ud datuma="U1.U1.2U13"; Do datuma="U2.1U.2U13"; |        |            |           |                 |          |            |             |           |               |
| Za grupiranje dovucite naslov željene kolone ovdje                                                    |        |            |           |                 |          |            |             |           |               |
| Skladište                                                                                             | Broj   | Datum      | Šif. par. | Naziv partnera  | Napomena | Dat.dok.d  | Br.dok.dob. | Status    | Izradio/la    |
| M002                                                                                                  | 000001 | 25.03.2013 | 00022     | Magla d.o.o.    |          | 25.03.2013 | 1233321     |           | Ritmić, Ritam |
| M002                                                                                                  | 000002 | 25.03.2013 | 00026     | ZANA            |          | 25.03.2013 | 321321      |           | Ritmić, Ritam |
| M002                                                                                                  | 000003 | 25.03.2013 | 00108     | Velir           |          | 25.03.2013 | 222222      |           | Ritmić, Ritam |
| M002                                                                                                  | 000004 | 26.03.2013 | 00025     | BEŠIKANA        |          | 26.03.2013 | 112233      |           | Ritmić, Ritam |
| M002                                                                                                  | 000005 | 26.03.2013 | 00026     | ZANA            |          | 26.03.2013 | 321456      |           | Ritmić, Ritam |
| M002                                                                                                  | 000006 | 27.03.2013 | 00035     | mali mate mlađi |          | 27.03.2013 | 123456      |           | Ritmić, Ritam |
| M002                                                                                                  | 000007 | 27.03.2013 | 00034     | mali mate       |          | 27.03.2013 | retztrew    |           | Ritmić, Ritam |
| M002                                                                                                  | 000008 | 04.04.2013 | 00004     | Saldo           |          | 04.04.2013 | SSSS        |           | Ritmić, Ritam |
| M002                                                                                                  | 000009 | 04.04.2013 | 00058     | HO ŠI MIN       |          | 04.04.2013 | 123123123   |           | Ritmić, Ritam |
| M002                                                                                                  | 000010 | 02.05.2013 | 00022     | Magla d.o.o.    |          | 02.05.2013 | 123852      |           | Ritmić, Ritam |
| M002                                                                                                  | 000011 | 02.05.2013 | 00096     | Mime            |          | 02.05.2013 | 2321321423  | Storniran | Ritmić, Ritam |
| M002                                                                                                  | 000012 | 10.09.2013 | 00047     | DINA D.O.O.     |          | 10.09.2013 | sfsdfds     |           | Ritmić, Ritam |

# **STORNO PRIMKE-KALKULACIJE**

Storno primke-kalkulacije ulazni je dokument inverzan primki-kalkulaciji. Stornom rješavamo slijedeće situacije:

- Ispravak greške prilikom izrade primke-kalkulacije
- Povrat dobavljaču koji se odnosi na određeni izlazni dokument dobavljača. U tom slučaju dobavljač izdaje storno svog izlaznog dokumenta ili knjižnu obavijest, kojima se umanjuje potraživanje dobavljača.

Možemo stornirati:

- kompletan dokument
- pojedinačne stavke
- dio pojedine stavke

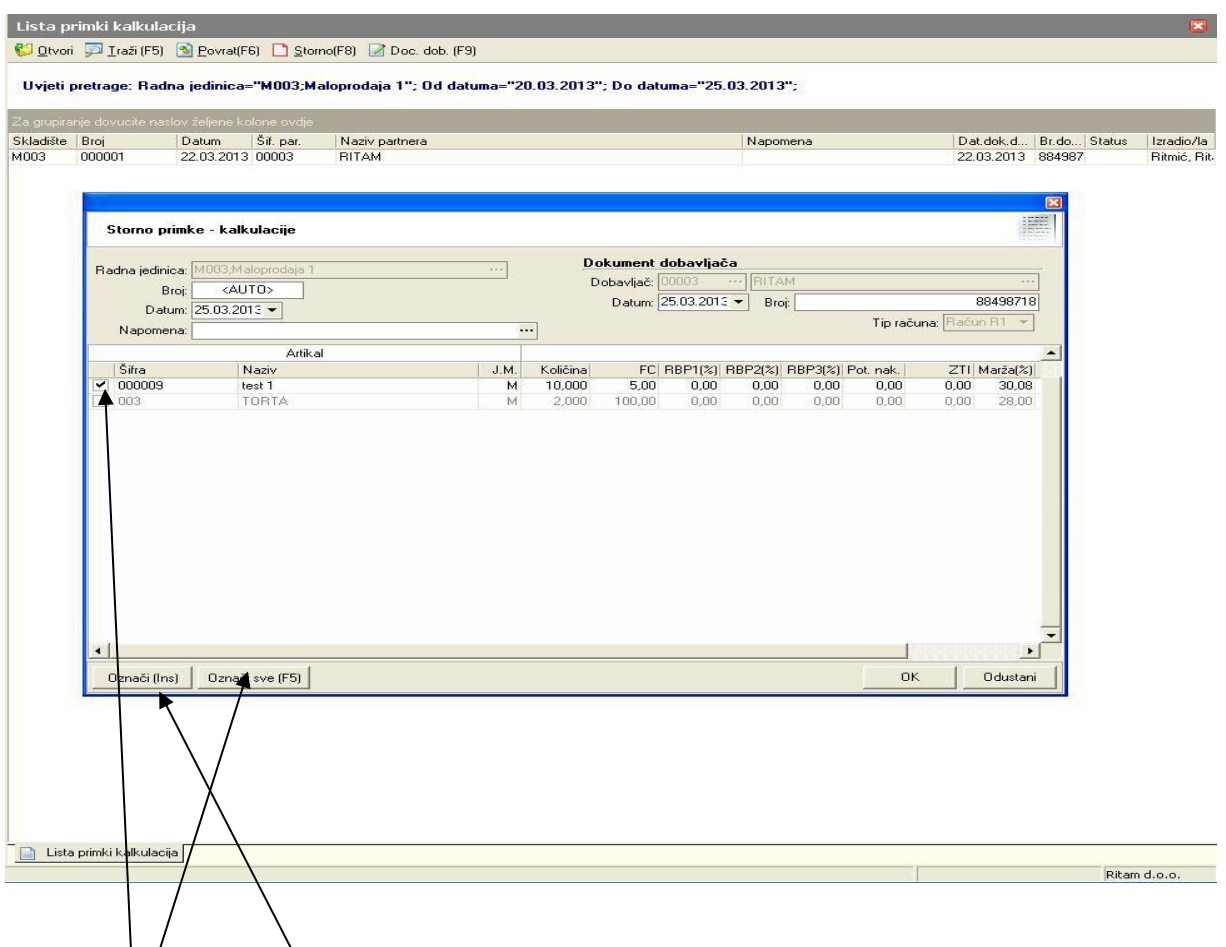

Označena stavka za storniranje.

Klikom na polje: "Označi (Ins)" ili klikom miša odznačavamo pojedinu stavku za storniranje, a "Označi sve" (F5) označavamo sve stavke za storniranje.